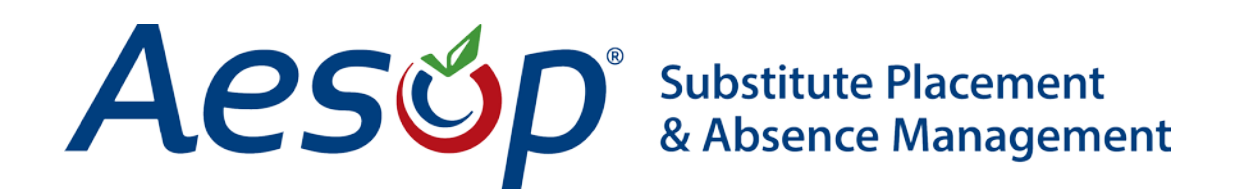

# Web Navigator User Manual

Absence Data

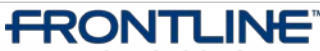

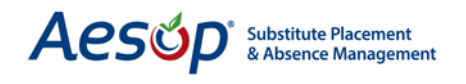

#### Absence Data Overview

The Absence Data settings enable you to add new absence reasons or modify existing ones. You have the ability to create absences, modify absences and assign substitutes.

#### **Absence Reasons**

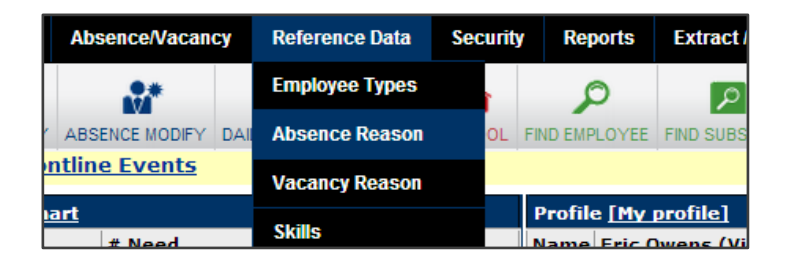

From the menu bar at the top of the web navigator site, select *Reference Data > Absence Reason*.

#### **Creating an Absence Reason**

When employees register absences, they choose from a list you define.

|                                                | Absence Reason Types                                     |                              |                        |                           |                        |                                             |                                                 |  |
|------------------------------------------------|----------------------------------------------------------|------------------------------|------------------------|---------------------------|------------------------|---------------------------------------------|-------------------------------------------------|--|
| Add Absence Reason Ty                          | Add Absence Reason Type   Add Absence Reason Type Bucket |                              |                        |                           |                        |                                             |                                                 |  |
| NOTE: If you already h<br>these Absence Reason | ave Absence<br>is or restruct                            | e Reaso<br>turing t<br>Phone | on Balanc<br>the "buck | es entered<br>et" feature | into Aeso<br>. We sugg | p – be very cautious<br>est contacting Aeso | s making changes to<br>p Client Services first! |  |
| Name                                           | Public to<br>Employee                                    | Menu<br>#                    | Needs<br>Approval      | Hold Until<br>Approved    | Enforce<br>Balances    | Enforce Notes to<br>Administrator           | School                                          |  |
| / 🖥 Bereavement                                |                                                          |                              |                        |                           | ×                      |                                             |                                                 |  |
| Immediate                                      |                                                          |                              |                        |                           |                        |                                             | Victoria County                                 |  |

Add an absence reason by clicking the Add Absence Reason Type link.

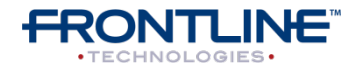

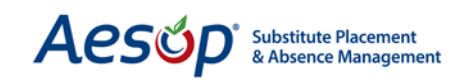

| Create Absence Reaso           | on      |                                      |                                   |
|--------------------------------|---------|--------------------------------------|-----------------------------------|
| 1 Name                         |         | 6 School                             | Victoria County Community Schools |
| 2 External ID                  |         | <b>Employee</b>                      | undefined <                       |
| External ID 2                  |         | туре                                 | All <u>remove</u>                 |
| <b>3</b> Public to<br>Employee |         | 8 Needs<br>Approval                  |                                   |
| 4 Phone Menu #                 |         | 9 Hold Until<br>Approved             |                                   |
| 5 Data Analysis<br>Category    | •       | Enforce<br>Balances                  |                                   |
|                                | 1       | Enforce Notes<br>To<br>Administrator |                                   |
|                                | [12] Ap | ply Changes Car                      | ncel                              |

**Name:** Enter the Absence Reason name.

**External ID:** This ID will be used for data imports.

**Public to Employee:** Check this to make this absence reason visible to employees.

**Phone Menu #:** Choose in what order this absence reason will be heard on the phone system.

**Data Analysis Category:** Choose which category best matches your absence reason.

**School:** Designate the School Level. Do you want this absence reason available to all schools or just a specific school?

**Employee Type:** Select which employee type/types you want this absence reason to be available to.

**Needs Approval:** Check this box if this absence reason will require approval.

**Hold Until Approved:** Check this box if you want Aesop to hold absences of this reason until they are approved.

**Enforce Balances:** To prevent employees from entering absences once their balance is exhausted.

Enforce Notes to Administrator: Make the "Notes to Administrator" field a required field.

Click Apply Changes to save the Absence Reason.

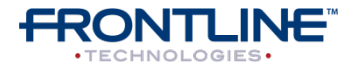

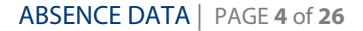

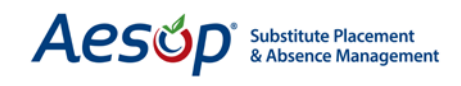

# **Creating an Absence**

There are various ways to enter an Absence for an Employee. Start by choosing the employee:

| Web Navigato   | Master Data               | Abs | sence/Vacancy  | Refere   | nce Da | ata   | Securi |
|----------------|---------------------------|-----|----------------|----------|--------|-------|--------|
| <b>R K</b>     |                           | Cre | ate Absence (A | lt+B)    | (      | 2     | *      |
| CREATE ABSENCE | CREATE VACUNCY            | Cre | ate Vacancy    |          | VER    | ITIME | SCHOOL |
| Aesop Edge     | <u>Classes</u> <u>Fro</u> | Мо  | dify (Alt+M)   |          |        |       |        |
| Date           | #<br>Absences/Vacar       | Ар  | prove          |          | led    | Fill  | Rate   |
| 03/28/2013     | 1                         | Red |                | _        |        | 0%    | )      |
| 03/29/2013     | 1                         |     | 1              | <u>1</u> |        | 100   | )%     |

- Hover over "Absence/Vacancy" in the black menu bar at the top of the site and choose "Create Absence."
- 2. Click the "Create Absence" button at the top left of the Web Navigator website.

Now, select the employee that you are creating the absence for.

|                                                                 | e Enter A           | bsence Information     |                                                                  |                                                                                                    |                                                                                                    |                   |             |  |
|-----------------------------------------------------------------|---------------------|------------------------|------------------------------------------------------------------|----------------------------------------------------------------------------------------------------|----------------------------------------------------------------------------------------------------|-------------------|-------------|--|
| Please choos                                                    | se the lett         | ter of the last nam    | e of the emplo                                                   | yee for which you                                                                                                    | would like to                                                                                       | enter an absen    | ce:         |  |
|                                                                 |                     | ABC                    | DEGHJKLM                                                         | <u>1 N P R S T V W</u>                                                                                                    |                                                                                                    |                   |             |  |
|                                                                 |                     | Or Search by           | Last Name, Ph                                                    | one, or Identifier                                                                                                    | TEXT:                                                                                               |                   |             |  |
| Go                                                              |                     |                        |                                                                  |                                                                                                    |                                                                                                    |                   |             |  |
|                                                                 |                     |                        | 0                                                                | R                                                                                                    |                                                                                                    |                   |             |  |
| General Information                                             | Permission          | Configuration Settings | Absence Reasons                                                  | Preferred Substitutes                                                                                                    | Allocation Groups                                                                                   | Absence Approvers | Reports     |  |
| Employee General Address                                        |                     |                        |                                                                  |                                                                                                    |                                                                                                    |                   |             |  |
| Select Another Emplo                                            | oyee   Creat        | e an Absence   Add En  | nployee 🔍 Send I                                                 | Letter/Email                                                                                                    |                                                                                                    |                   |             |  |
| Select Another Empl<br>Make this Employee ;                     | oyee   <u>Creat</u> | e an Absence   Add En  | nployee (9)  Send I<br>Rer<br>Field                              | Letter/Email<br>Employee: Fox<br>General Inform<br>Last Update: 11/9/2012<br>Login to Web<br>nove Edit Apply Ch<br>ds marked with an asteris | , Tim_<br>nation<br>10:01:37 AM<br>Site<br>anges Cancel<br>k * are required.                        |                   |             |  |
| Select Another Employee :<br>Make this Employee :               | <u>oyee   Creat</u> | e an Absence   Add En  | nployee (9)  Send I<br>Rer<br>Field<br>Name                      | Letter/Email<br>Employee: Fox<br>General Inform<br>Last Update: 11/9/2012<br>Login to Web<br>nove Edit Apply Ch<br>ds marked with an asteris | , Tim_<br>Nation<br>10:01:37 AM<br>Site<br>anges Cancel<br>kk * are required.<br>Last Name          |                   | Active      |  |
| Select Another Employee ;<br>Make this Employee ;<br>First Name | <u>oyee   Creat</u> | e an Absence   Add En  | nployee (9)  Send  <br>Rer<br>Field                              | Letter/Email<br>Employee: Fox<br>General Inform<br>Last Update: 11/9/2012<br>Login to Web<br>nove Edit Apply Ch<br>ds marked with an asteris | , Tim_<br>nation<br>10:01:37 AM<br>Site<br>anges Cancel<br>ik * are required.<br>Last Name<br>* Fox |                   | Active      |  |
| First Name  Tim Identifier                                      | <u>oyee   Creat</u> | e an Absence   Add En  | nployee (9)  Send 1<br>Rer<br>Field<br>Name<br>ee Types          | Letter/Email<br>Employee: Fox<br>General Inform<br>Last Update: 11/9/2012<br>Login to Web<br>nove Edit Apply Ch<br>ds marked with an asteris | , Tim.<br>Nation<br>10:01:37 AM<br>Site<br>anges Cancel<br>k * are required.<br>Last Name<br>* Fox  |                   | Active<br>V |  |
| First Name Tim Identifier 927206617                             | <u>oyee   Creat</u> | e an Absence   Add En  | nployee (20)  Send  <br>Rer<br>Field<br>Name<br>ee Types<br>:her | Letter/Email<br>Employee: Eox<br>General Inform<br>Last Update: 11/9/2012<br>Login to Web<br>nove Edit Apply Ch<br>ds marked with an asteris | , Tim<br>hation<br>10:01:37 AM<br>Site<br>anges Cancel<br>ik * are required.<br>Last Name<br>* Fox  |                   | Active<br>V |  |

From the employee's profile click on the Create an Absence link.

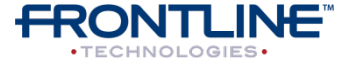

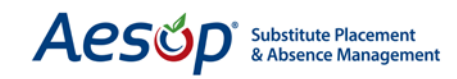

**Important Note:** Do not press the BACK button while creating an absence – Click the Cancel button to get out of the process.

Next, enter the absence information.

| Start Date 🚹 End Date Absence Rea                                                                                       | ason                 | Substitute<br>Required | Absence Type | Start<br>Time | End Time |
|----------------------------------------------------------------------------------------------------|----------------------|------------------------|--------------|---------------|----------|
| 04/02/2013 04/02/2013 Select One<br>Tuesday Tuesday                                                                     | 2 3                  | Yes 🔻 4                | Full Day 💌   | 08:00 AM      | 03:00 PM |
| Sun Mon Tue Wed Thu Fri Sat                                                                                             | Substitute Report Ti | me: Modify             | Full Day 🔻   | 07:45 AM      | 03:15 PM |
| Create Absences on these days of<br>the week within the date range<br>specified above<br>Budget Code: None Selected 💌 5 |                      |                        |              |               |          |
| Accounting Code: None Selected                                                                                          |                      |                        |              |               |          |
|                                                                                                    | 6 Next > Cancel      |                        |              |               |          |

- Enter the Start and End Dates of the absence.
- Choose the Absence Reason type.
- Choose if a substitute is required for this absence.
- Choose the Absence Type (Full Day, Half Day AM, Half Day PM, or custom times).
- Select a Budget Code or Accounting Code for the absence (if applicable).
- Click the **Next** button.

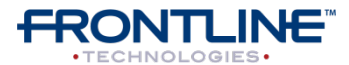

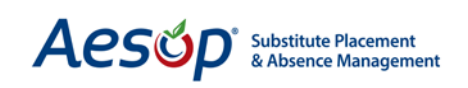

| Modify Absence                                                          |                                         |                                              |                  |                       |                    |                               |                            |              |
|-------------------------------------------------------------------------|-----------------------------------------|----------------------------------------------|------------------|-----------------------|--------------------|-------------------------------|----------------------------|--------------|
|                                                                         |                                         | Creating an Absence<br>School: Vanderbilt Hi | e: <u>Fox, '</u> | Tim_                  |                    |                               |                            |              |
| Hold Uptil: No Hold                                                     |                                         |                                              | <u>qri bene</u>  |                       |                    |                               |                            |              |
|                                                                         |                                         |                                              |                  |                       |                    | _                             |                            |              |
| Date 2                                                                  | Absence Reason                          |                                              |                  | Absence T             | me                 | Start Time                    | ave Save & Ass<br>End Time | ign Cancel   |
| 04/02/2013                                                              | Illness > Personal Illness              | •                                            |                  | Full Day              | <b>•</b>           | 08:00 AM                      | 03:00 PM                   | 1 O          |
| Tuesday                                                                 |                                         | Substitute Report Time:                      |                  | Full Day              | <b>T</b>           | 07:45 AM                      | 03:15 PM                   |              |
| Budget Code: None                                                       | Salactad                                |                                              | Modify           |                       |                    |                               |                            |              |
| Accounting Code: N                                                      | None Selected                           |                                              |                  |                       |                    |                               |                            |              |
|                                                                         |                                         |                                              |                  |                       |                    |                               |                            |              |
| Notes To Substitute:                                                    | ••••••                                  |                                              |                  | School D              | efault             | Information                   |                            |              |
| 255 characters left.                                                    | naracters.j                             |                                              |                  | Default E<br>Hours in | nd Tim<br>a full d | e: 3:00 PM<br>av: 8 Hours     |                            |              |
|                                                                         |                                         | 3                                            |                  | Min Abse<br>Max Abse  | nce Ler<br>ence Le | ngth: 1 Hour<br>ngth: 8 Hours |                            |              |
|                                                                         |                                         |                                              |                  |                       |                    |                               |                            |              |
| Notes to Administrat                                                    | or (not viewable by Sub                 | stitute):                                    |                  |                       |                    |                               |                            |              |
| (Maximum length is 255 ch<br>255 characters left.                       | haracters.)                             |                                              |                  |                       |                    |                               |                            |              |
|                                                                         |                                         |                                              |                  |                       |                    |                               |                            |              |
|                                                                         |                                         | 4                                            |                  |                       |                    |                               |                            |              |
|                                                                         |                                         |                                              |                  |                       |                    |                               |                            |              |
| Administrator Notes<br>(Maximum length is 255 ch<br>255 characters left | (not viewable by Substit<br>haracters.) | tute or Employee):                           |                  |                       |                    |                               |                            |              |
|                                                                         |                                         |                                              |                  |                       |                    |                               |                            |              |
|                                                                         |                                         | 5                                            |                  |                       |                    |                               |                            |              |
|                                                                         |                                         |                                              |                  |                       |                    |                               |                            |              |
|                                                                         |                                         |                                              |                  |                       |                    | <u> </u>                      | ave) Save & As             | sign) Cancel |
|                                                                         |                                         |                                              |                  |                       |                    |                               |                            |              |
| 1 Review "                                                              | "Hold Until" optior                     | ۱.                                           |                  |                       |                    |                               |                            |              |
|                                                                         |                                         |                                              |                  |                       |                    |                               |                            |              |
| 2 Verify ab                                                             | osence informatior                      | า.                                           |                  |                       |                    |                               |                            |              |

Notes to Substitute: notes for the substitute from the employee.

Notes to Administrator: notes viewable only by the principle from the employee.

Administrator's Notes: private notes from the administrator regarding this absence.

Finalize the absence

3

6

- **Save:** Aesop will automatically find the substitute
- **Save & Assign:** You will assign a sub with whom you have pre-arranged absence.

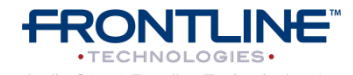

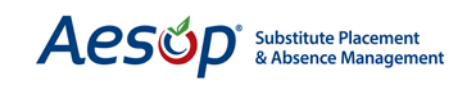

If you choose to Save & Assign the absence, you will now need to choose a sub to assign to the absence.

| Enter a Confirmation                                               | <b>#:</b> 1061                                                                                                    | 46113                 | Submit                   |     |                              |                   |                                      |                     |               |                       |                                |
|--------------------------------------------------------------------|----------------------------------------------------------------------------------------------------|-----------------------|--------------------------|-----|------------------------------|-------------------|--------------------------------------|---------------------|---------------|-----------------------|--------------------------------|
| 0                                                                  |                                                                                                    |                       |                          |     |                              |                   |                                      |                     |               |                       |                                |
| Assign a substitute                                                | ror Con                                                                                                    | T#: 106               | 0146113                  |     |                              |                   |                                      |                     |               |                       |                                |
| Return to Absence Mod                                              | lify (Unle                                                                                                    | ock)                  |                          |     |                              |                   |                                      |                     |               |                       |                                |
|                                                                    | This Absence was entered (0 Days, 0 Hours, 1 Minutes) ago.<br>0 % of the lead time (0 Days, 19 Hours, 57 Minutes) has elapsed. |                       |                          |     |                              |                   |                                      |                     |               |                       |                                |
|                                                                    |                                                                                                    |                       |                          |     |                              |                   |                                      |                     |               |                       |                                |
| View Qualified and                                                 | Available                                                                                                    | в                     |                          |     |                              |                   |                                      |                     |               |                       |                                |
| 🔘 View All 👝                                                       |                                                                                                    |                       |                          |     |                              |                   |                                      |                     |               |                       |                                |
|                                                                    | Qu                                                                                                    | alified<br>C          | and Availab<br>hecks     | le  | Other Ch                     | ecks              |                                      |                     |               |                       |                                |
| Name                                                               | Skill<br>Check                                                                                                    | Other<br>Job<br>Check | Non-Work<br>Day<br>Check | Exc | Preferred<br>School<br>Check | Sub<br>Rej<br>Job | ) Job<br>. w/in<br>Sub<br>Visibility | In Sub Call<br>Time | Assign        | Explicitly<br>Blocked | Block/Unblock<br>Block Unblock |
| Baker, Dee<br>A A A A A<br>Phone:(555) 555-6394<br>Call History    | ~                                                                                                    | ~                     | ~                        | ~   | Yes                          | No                | 4/1/2013<br>2:47 PM                  | Yes                 | <u>Assiqn</u> | v                     | Block                          |
| Baker, Tom<br>Phone:(864) 735-7367<br>Pay Code:Regular Sub<br>Rate | ~                                                                                                    | ~                     | ~                        | ~   | Yes                          | No                | Yes                                  | Yes                 | <u>Assiqn</u> | V                     | Block                          |
| Chan, Alice<br>A A A A<br>Phone:(555) 555-6360<br>Call History     | ~                                                                                                    | ~                     | ~                        | ~   | Yes                          | No                | Yes                                  | Yes                 | <u>Assiqn</u> | V                     | Block                          |
| Chen, Julie (No<br>Rating)<br>Phone:(555) 555-6359<br>Call History | ~                                                                                                    | ~                     | ~                        | -   | Yes                          | No                | Yes                                  | Yes                 | <u>Assiqn</u> | /                     | Block                          |
| Goins, Jaden<br><b>***</b><br>Phone:(555) 555-6395                 | ~                                                                                                    | ~                     | ~                        | ~   | No                           | No                | Yes                                  | Yes                 | <u>Assiqn</u> | ~                     | Block                          |

Find the substitute you wish to assign and click the Assign link

If you cannot find the pre-arranged sub's name:

- Click the *View All* button
- Aesop will display why the sub is unavailable or not qualified
- You can override the system by clicking the Assign link

| :<br>\\<br>{is<br>(3) | The page at I<br>Please conf<br>communica<br>assign | nttps://www.aesopon<br>irm that you have alre<br>ated with the person y | line.com 🗴<br>eady<br>you are about to |
|-----------------------|-----------------------------------------------------|-------------------------------------------------------------------------|----------------------------------------|
| :42                   |                                                     | ОК                                                                      | Cancel                                 |
| 'ec                   | Ves                                                 | Assian /                                                                | Block                                  |

When you click the **Assign** button you will see a pop up asking you to confirm that you have prearranged this assignment with the substitute you are about to assign.

Click OK to confirm.

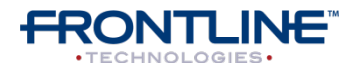

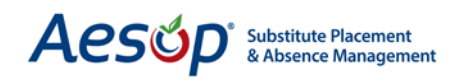

3

| Hodity Absence<br>CONF#:<br>Employee:<br>School:<br>Created On:<br>Last Update:<br>Status:<br>Reconciled:<br>Substitute Req<br>Fulfilled By:<br>Feedback: | Te 106329906<br>Tim Fox Solution<br>Vanderbilt High School<br>4/3/2013 10:31:27 AM<br>4/3/2013 10:33:46 AM<br>Filled<br>No Reconcile<br>uired: Yes<br>Tom Baker Yeformance<br>Leave Substitute Performance<br>Leave Substitute Experience F | <u>Create a New Ab</u><br><u>: Feedback</u><br>:eedback          | Attachments:                          | e <u>s</u>                        | <u>employee</u> |
|----------------------------------------------------------------------------------------------------|----------------------------------------------------------------------------------------------------|------------------------------------------------------------------|---------------------------------------|-----------------------------------|-----------------|
| Edit/Delete                                                                                                    | Absence Reason                                                                                                    | Absence Type                                                     | Start Time                            | oload New <u>Edit</u><br>End Time |                 |
| 04/04/2013<br>Thursday                                                                                                    | Illness > Personal Illness                                                                                                    | Full Day                                                         | 8:00 AM                               | 3:00 PM                           | U               |
| Budget Code: -<br>Accounting Cod                                                                                                    | -None Selected<br>Ie: None Selected                                                                                                    | oort Time: Full Day<br>Pay Code: Regular S<br>Hours Substitute V | 7:45 AM<br>Sub Rate<br><b>Vorked:</b> | 3:15 PM                           |                 |
| Notes To Subs                                                                                                    | titute:                                                                                                    |                                                                  |                                       |                                   |                 |

**CONF #:** Aesop will give you a confirmation number when the transaction is complete.

Aesop will display the absence details such as the school, approval status (if required), substitute information, date & times, and more.

**Attaching a file to the absence**: You can attach a file to the absence for the substitute to review.

Click <u>Upload New</u> link. Choose the file you want to upload, give it a description and click **Upload**.

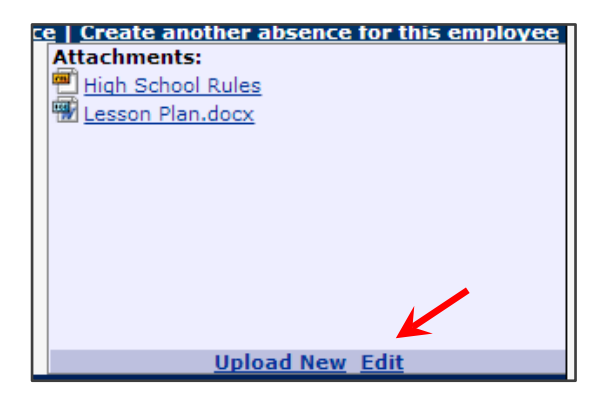

| Mattheway (1998) https://www.aesop                       | bonline.com/misc/upl                                  |  |  |  |  |  |  |
|----------------------------------------------------------|-------------------------------------------------------|--|--|--|--|--|--|
| 🔒 https://www.aesoponline.com/misc/upload.asp?ot=5&ok: 🔍 |                                                       |  |  |  |  |  |  |
|                                                          | Upload File                                           |  |  |  |  |  |  |
| File                                                     | Choose File No file chosen                            |  |  |  |  |  |  |
| Description                                              |                                                       |  |  |  |  |  |  |
|                                                          | Upload                                                |  |  |  |  |  |  |
|                                                          | More                                                  |  |  |  |  |  |  |
| Files must be .doc, .docx, .g                            | pdf, .xls, .xlsx, .ppt, or .pptx and less than 600KB. |  |  |  |  |  |  |

Now you have successfully added a document to this absence.

You can edit documents linked to this absence by clicking the <u>Edit</u> link.

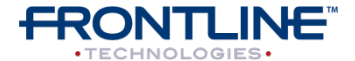

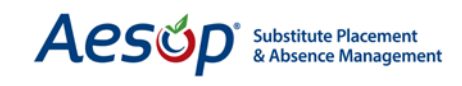

#### **Modifying an Absence**

Modify an Absence allows you to assign a sub, delete the absence partially or completely, or change any absence information.

| Modify Absence            | Create a New Absend                                                                                                    | e   Create  | another abse | nce for this  | s employee   |
|---------------------------|----------------------------------------------------------------------------------------------------|-------------|--------------|---------------|--------------|
| CONF#:                    | 106432216                                                                                                    | Attachm     | ents:        |               |              |
| Employee:                 | Tim Fox. 🖾                                                                                                    | Hiah S      | chool Rules  |               |              |
| School:                   | Vanderbilt High School                                                                                                    |             |              |               |              |
| Created On:               | 4/4/2013 11:26:06 AM                                                                                                    |             |              |               |              |
| Last Update:              | 4/4/2013 2:12:59 PM                                                                                                    |             |              |               |              |
| Status:                   | Filled                                                                                                    |             |              |               |              |
| Reconciled:               | No                                                                                                    |             |              |               |              |
| Substitute                | Yes                                                                                                    |             |              |               |              |
| Required:                 |                                                                                                    |             |              |               |              |
| Fulfilled By:             | Tom Baker YYYYY 🖾                                                                                                    |             |              |               |              |
| Feedback:                 | Leave Substitute Performance Feedback                                                                                                    |             |              |               |              |
| <b>_</b>                  | Leave Substitute Experience Feedback                                                                                                    |             |              |               |              |
| Employee Hours            | 8                                                                                                    |             |              |               |              |
| Per Day:                  |                                                                                                    |             |              |               |              |
| Remove Sub                | Allow substitute to see job after removal                                                                                                    |             |              |               |              |
|                           | Notify the substitute that they are being removed.                                                                                                    |             |              |               |              |
|                           | Keen substitute from seeing jobs on this date if job is cancelled within                                                                                                    |             |              |               |              |
|                           | 24 hours of start time                                                                                                    |             |              |               |              |
|                           | 24 hours or start time                                                                                                    |             |              |               |              |
|                           | Navigator User requesting Sub removal                                                                                                    |             |              |               |              |
|                           |                                                                                                    |             |              |               |              |
| Delete Absence Request    | J <b>3</b>                                                                                                    |             |              |               |              |
| Approval Status:          | Unapproved                                                                                                    |             |              |               |              |
| Approvals                 |                                                                                                    |             |              |               |              |
| Received:                 |                                                                                                    |             |              |               |              |
| Last Approval             |                                                                                                    |             |              |               |              |
| Action:                   |                                                                                                    |             |              |               |              |
| Approvers:                | <u>View List</u>                                                                                                    |             |              |               |              |
| Approval                  | Show/Hide Comments                                                                                                    |             |              |               |              |
| Comments:                 |                                                                                                    |             | Upload       | <u>1 New</u>  |              |
|                           |                                                                                                    |             |              |               |              |
|                           |                                                                                                    |             |              |               |              |
|                           |                                                                                                    |             |              |               |              |
|                           | Approve Deny All                                                                                                    |             |              |               |              |
|                           |                                                                                                    |             |              |               |              |
| Add Day(s) 1 (3           | 1 - 89)                                                                                                    |             | Save         | J Save & ReAs | ssign Cancel |
| Date                      | Absence Reason Absence                                                                                                    | е Туре      | Start Time   | End Time      | 1            |
| 04/85/2013                | Jury Duty Full Day                                                                                                    | -           | 08:00 AM     | 03:00 PM      | <b>遊</b> 🖸   |
| I was well and the second | man and the second second seco | جمعي أستنعب |              | man           |              |

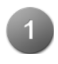

**Absence Feedback:** you can click the feedback links to leave or edit feedback for the employee or the substitute.

**Remove Sub:** removes sub from the entire absence. You can select the user who is requesting the sub be removed: Navigator User, School, Substitute, or Employee. You can also choose if you want the sub to see other jobs on this date after they are removed.

**Delete Absence Request:** deletes the entire absence request.

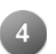

Approval: approve or deny this absence

Add Day(s): add additional days to this absence

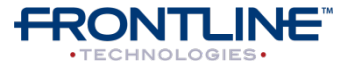

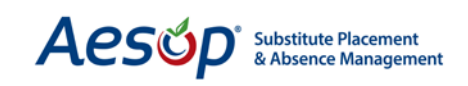

| Add Day(s) 1 (1 - 89)                                                                                       | Lour                    |                                                                                                    | Save                                                                                             | Save & ReAssign   Cano  |
|----------------------------------------------------------------------------------------------------|-------------------------|----------------------------------------------------------------------------------------------------|--------------------------------------------------------------------------------------------------|-------------------------|
| Date Absence Reason                                                                                         |                         | Absence Type                                                                                            | Start Time                                                                                       | End Time                |
| 04/05/2013 Jury Duty<br>Friday                                                                              | •                       | Full Day 💌                                                                                              | 08:00 AM                                                                                         | 03:00 PM                |
| 1                                                                                                    | Substitute Report Time: | Full Day  Modify                                                                                        | 07:45 AM                                                                                         | 03:15 PM                |
| Budget Code: None Selected 💌                                                                                |                         | Pay Code: Regula                                                                                        | r Sub Rate 💌                                                                                     |                         |
| Accounting Code: None Selected                                                                              |                         | Hours Substitute                                                                                        | Worked:                                                                                          |                         |
| Notes To Substitute:<br>(Maximum length is 255 characters.)<br>255 characters left.<br>2                    | 7.                      | School Defaul<br>Default Start T<br>Default End Ti<br>Hours in a full<br>Min Absence L<br>Max Absence I | t Information<br>ime: 8:00 AM<br>me: 3:00 PM<br>day: 8 Hours<br>ength: 1 Hour<br>.ength: 8 Hours |                         |
| Motes to Administrator (not viewable by Sub<br>(Maximum length is 255 characters.)<br>255 characters left.  | stitute):               |                                                                                                    |                                                                                                  |                         |
| Administrator Notes (not viewable by Substit<br>(Maximum length is 255 characters.)<br>255 characters left. | ute or Employee):       |                                                                                                    |                                                                                                  |                         |
| Add Day(s) 1 (1 - 89)                                                                                       |                         |                                                                                                    | 4 Save                                                                                           | e) Save & ReAssign Cano |

**Absence Information:** you can change any information regarding this absence request including Date, Reason, Type, Times, and Budget and Pay Codes

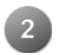

Trash Can Icon: this will remove a single day from the absence request

Notes: notes to the Substitute, to the Administrator, and Administrator notes

4 Save / Save & ReAssign: Click the *Save* button to save the changes you've made. Click the *Save & ReAssign* button to save the changes and assign a different sub to the absence.

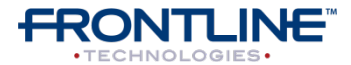

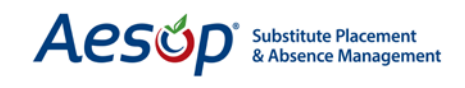

#### Removing a Substitute from a Job

Once a substitute has accepted or been assigned to an absence job, you may remove him or her and control the sub's ability to see the job after the removal, notify the sub of the removal, and keep the sub from seeing jobs in the near future.

| Status:<br>Reconciled:<br>Substitute Req<br>Fulfilled By:<br>Feedback:<br>Employee Hou<br>Edit/Delete | Filled<br>No <u>Reconcile</u><br>Tom Baker <b>AAAAAA</b> Solution<br>Leave Substitute Performance Feedba<br>Leave Substitute Experience Feedba | To initiate the sub removal, go to<br>the absence Modify page and<br>click the <b>Edit/Delete</b> button.          |
|----------------------------------------------------------------------------------------------------|----------------------------------------------------------------------------------------------------|----------------------------------------------------------------------------------------------------|
| ulfilled By:<br>Feedback:<br>Imployee Hours<br>Per Day:<br>Remove Sub<br>Delete Absence Request       | Tom Baker & & & & & & & & & & & & & & & & & & &                                                                                                | Check the appropriate settings<br>boxes to adjust what the<br>substitute will be able to see after<br>the removal. |

A notification box will pop up that says:

"This will remove the substitute from the assignment. Depending on the checkbox setting, they may or may not be able to still see this assignment in the future. Do you want to continue?"

Click the **OK** button.

| he page at https://www.aesoponline.com 🛛 🗙                                                                       |
|----------------------------------------------------------------------------------------------------|
| This will remove the substitute from the assignment.                                                             |
| Depending on the checkbox setting, they may or<br>may not be able to still see this assignment in<br>the future, |
| Do you want to continue?                                                                                         |
| OK Cancel                                                                                                    |

#### Removing a Sub from an Individual Day of an Absence

You will need to split the absence and then remove the substitute from the job. Please see the Absence Split section below.

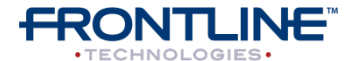

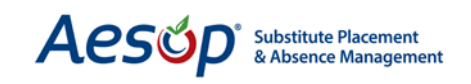

| Status:<br>Reconciled:<br>Substitute Requi<br>Fulfilled By:<br>Feedback:<br>Employee Hours<br>Edit/Delete Split | Filled<br>No Reo<br>Tom Bak<br>Leave Si<br>Leave Si<br>Per Day:8      | <u>e Feedback</u><br>Feedback | To split the multi-day absence,<br>click the <b>Split</b> button on the<br>absence Modify page. |                     |                    |  |
|----------------------------------------------------------------------------------------------------|-----------------------------------------------------------------------|-------------------------------|-------------------------------------------------------------------------------------------------|---------------------|--------------------|--|
| Status:<br>Reconciled:<br>Substitute Required:<br>Fulfilled By:<br>Employee Hours Per                           | Filled<br>No<br>Yes<br><u>Tom Baker</u> 🛠 🋠<br>Day:8                  |                               |                                                                                                 |                     |                    |  |
| Approval Status:<br>Approvals Received:<br>Last Approval Action<br>Approvers:<br>Approval Comments              | Unapproved<br>0<br>1:<br><u>View List</u><br>: <u>Show/Hide Comme</u> | ents                          |                                                                                                 | Uploa               | ad New             |  |
| Remove Substitute 1                                                                                             | from new Absence                                                      | (Approve.) (Deny              | (All) [Deny Part]                                                                               |                     | Split) Cancel      |  |
| Date /                                                                                                    | Absence Type                                                          | Start Time                    | End Time                                                                                        | Split<br>Individual | Split At<br>③ None |  |
| 4/15/2013 F<br>Monday                                                                                           | ull Day                                                               | 8:00 AM                       | 3:00 PM                                                                                         |                     | Ô                  |  |
| 4/16/2013 F<br>Tuesday                                                                                          | full Day                                                              | 8:00 AM                       | 3:00 PM                                                                                         |                     | O                  |  |
| 4/17/2013 F<br>Wednesday                                                                                        | ull Day                                                               | 8:00 AM                       | 3:00 PM                                                                                         |                     | 0                  |  |
|                                                                                                    |                                                                       |                               |                                                                                                 |                     | Split Cancel       |  |

Now, choose the day that you would like to remove the substitute from. We will split this day from the current confirmation number. This will allow us to remove the sub from this single day, instead of from the entire absence.

Check the "Split Individual" box for the day you want to remove the sub from, and then click the *Split* button.

| Madify Alegener           |                                                  |                   |
|---------------------------|--------------------------------------------------|-------------------|
| Split successful, click h | ere to go to the Confirmation # <u>106659621</u> |                   |
| CONF#:                    | 106658937                                        | Attachments:      |
| Employee:                 | Tim Fox 🖾                                        | High School Rules |
| School:                   | Vanderbilt High School                           |                   |
| Created On:               | 4/8/2013 10:40:19 AM                             |                   |
| Last Update:              | 4/8/2013 10:43:15 AM                             |                   |
| Status:                   | Filled                                           |                   |
| Reconciled:               | No                                               |                   |
| Substitute Required:      | Yes                                              |                   |
| Fulfilled By:             | Tom Baker 😭 🈭 🏫 🈭 🖾                              |                   |
| Employee Hours Per Da     | av:8                                             |                   |
| Related:                  | 106659621                                        |                   |
| Approval Status:          | Unapproved<br>0                                  |                   |

Once you have split the absence, Aesop will inform you that the split was successful and give you a link to the split day (under a new confirmation number). Click the confirmation number.

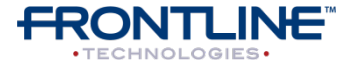

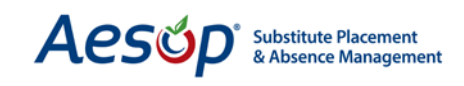

Clicking on this confirmation number will take you to the day split from the rest of the absence. Now repeat the steps covered in the "Removing A Substitute from a Job" section to remove the sub from this absence.

| List Absences/Vacancies   | Modify     | Absence/Vacancy Log | Approval Log | Call History | Available Su    |
|---------------------------|------------|---------------------|--------------|--------------|-----------------|
| Madify Absonce            |            |                     |              |              | Create a        |
| Modily Absence            | 100        | 650604              |              |              | <u>Create a</u> |
| CONF#:                    | 106        | 659621              |              |              |                 |
| Employee:                 | Tim        | Fox 🖾               |              |              |                 |
| School:                   | Van        | derbilt High School |              |              |                 |
| Created On:               | 4/8/       | 2013 10:43:15 AM    |              |              |                 |
| Last Update:              | 4/9/       | 2013 2:38:07 PM     |              |              |                 |
| Status:                   | UnFi       | illed               |              |              |                 |
| Reconciled:               | No         | Reconcile           |              |              |                 |
| Substitute Required:      | Yes        |                     |              |              |                 |
| Employee Hours Per Da     | ay:8       |                     |              |              |                 |
| Related:                  | 106        | 558937              |              |              |                 |
| Assign Sub Edit/Delete    |            |                     |              |              |                 |
| Block All Substitutes Unb | lock All S | Bubstitutes         |              |              |                 |

Now that you've removed the sub from this split absence day, you can add a new sub by clicking the **Assign Sub** button on the Absence modify page. This will bring up a list of qualified and available subs, where you can choose the substitute to assign. (See details on how to find and add a sub on Page 7 of this help guide).

#### Splitting an Absence with "Split At" Feature

There are two ways to split an absence. First, you can use "split individual" as seen in the previous section of this help guide. The second is the "split at" feature. Instead of splitting a single day from a multi-day absence, the "split at" feature allows you to choose an absence date at which every day following will be split into a separate confirmation number.

| Status:               | Filled                                |
|-----------------------|---------------------------------------|
| Reconciled:           | No Reconcile                          |
| Substitute Required:  | Yes                                   |
| Fulfilled By:         | Tom Baker 😭 🏫 🏫 😭 🖾                   |
| Feedback:             | Leave Substitute Performance Feedback |
|                       | Leave Substitute Experience Feedback  |
| Employee Hours Per Da | ay:8                                  |
| Edit/Delete Split 🧐 🧲 |                                       |

To split the multi-day absence, click the **Split** button on the absence Modify page.

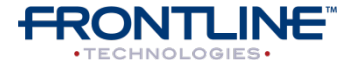

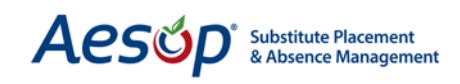

| Remove Subst           | titute from new Absence |            |          |                     |                  |
|------------------------|-------------------------|------------|----------|---------------------|------------------|
| Date                   | Absence Type            | Start Time | End Time | Split<br>Individual | Split At<br>None |
| 4/16/2013<br>Tuesday   | Full Day                | 8:00 AM    | 3:00 PM  |                     | 0                |
| 4/17/2013<br>Wednesday | Full Day                | 8:00 AM    | 3:00 PM  |                     | Ô                |
| 4/18/2013<br>Thursday  | Full Day                | 8:00 AM    | 3:00 PM  |                     | <b>&gt; </b> •   |
| 4/19/2013<br>Friday    | Full Day                | 8:00 AM    | 3:00 PM  |                     | Ō                |
|                        |                         |            |          |                     | Split Cancel     |

Now click the radio button on the day that you would like to split the absence. Click Split and now you will have two absences (two confirmation numbers) with two days each. The first absence will be for 4/16 & 4/17 and the second will be for 4/18 & 4/19.

#### Absence / Vacancy Log

This report allows you to view all activity for a particular absence and research who created the absence, who modified it, and when. Everything that has happened to an absence over time is detailed here.

| List Absences/Vacancies Modify Absence/Vacanc | y Log Approval     | Log Call Histo   | y Available Substitute: | s Approver |
|-----------------------------------------------|--------------------|------------------|-------------------------|------------|
| Enter a Confirmation #: 106658937     Go      |                    |                  |                         |            |
| Description                                   | Who                | Where            | Date                    | Status     |
| Absence Date Range 4/15/2013 - 4/17/2013      | Nav. Super<br>User | Web<br>Navigator | 4/8/2013 10:40:19<br>AM | Created    |
| D 4/15/2012 0.00 AM 2.00 DM                   | Mary Crimer        | Malah            | 4/0/2012 10.40.10       | Crashad    |

# **Approval Log**

This report allows you to view approval activity for a particular absence. It will show you any approval activity for an absence such as when approval emails were sent and who approved the absence.

| List Absences/Vacancies | Modify    | Absence/Vacancy Log  | Approval Log | Call History | Available Substitutes | Approvers   | Attachments | Allocation Grou |
|-------------------------|-----------|----------------------|--------------|--------------|-----------------------|-------------|-------------|-----------------|
| 0                       |           |                      |              |              |                       |             |             |                 |
| Enter a Confirmation #  | #: 1066   | 58937 Go             |              |              |                       |             |             |                 |
|                         |           |                      |              |              |                       |             |             |                 |
| Log Entries for Confirm | nation #  | 106658937            |              |              |                       |             |             |                 |
| Description             |           |                      | Who          | Where        | Date                  |             | Status      |                 |
| Approval Emails sent to | 1 recipie | nts (Terra@titan.com | )            | Automated P  | rocess 4/8/2013       | 10:40:19 AM | 1 Approval  | Email Sent      |
| Approval Emails sent to | 1 recipie | nts (Terra@titan.com | )            | Automated P  | rocess 4/9/2013       | 3:42:34 PM  | Approval    | Email Sent      |

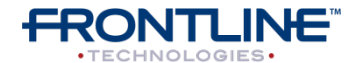

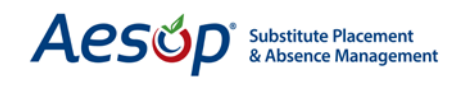

# **Call History**

Which substitutes were called by Aesop, and which substitutes called into Aesop, and what was the outcome of the phone call.

| List Absen                                                                               | ces/Vacancie                       | s Modify               | Absence/Vacano | cy Log Approval           | Log Call Histor   | y Available Substitutes | Approvers  | Attachments | Allocation Groups | Fe |
|------------------------------------------------------------------------------------------|------------------------------------|------------------------|----------------|---------------------------|-------------------|-------------------------|------------|-------------|-------------------|----|
| <ul> <li>Absen</li> <li>Substi</li> <li>Emplo</li> <li>School</li> <li>Submit</li> </ul> | ice/Vacancy<br>itute<br>iyee<br>il | Substitute<br>View All |                | Date Range:<br>04/09/2013 | 04/10/2013        | <b>1</b>                |            |             |                   |    |
| Date                                                                                     | Time                               | Direction              | Status         | Line                      | Substitute        | School                  | Start Dat  | e End Date  | Confirmation #    |    |
| 04/09/2013                                                                               | 4:00:10 PM                         | 0                      | Aborted        | No Answer                 | <u>Baker, Dee</u> | Vanderbilt High School  | 04/10/2013 | 04/10/2013  | 106646813         |    |
| 04/09/2013                                                                               | 4:00:41 PM                         | 0                      | Aborted        | No Answer                 | Chan, Alice       | Vanderbilt High School  | 04/10/2013 | 04/10/2013  | <u>106646813</u>  |    |

**Direction (I/O):** Inbound call from sub or outbound call to sub

**Status:** Accepted, Rejected, Rejected – End Calls, Aborted

Line: Answer, Busy, No Answer, Intercept

#### **Call History**

Clicking this tab allows you to see a list if all qualified and available subs for this job. To Assign a sub to the job click the Assign link If you do not see the sub you want to assign on the list of available subs.

Click the "View All" radio button to see a list of subs that are not qualified and available and to see why they are not. You may be able to override and assign them.

| List Absences/Vacancie                             | es Modi          | fy Abs                | sence/Vacancy            | y Log                   | Approval L                            | .og                      | Call History                          | Available S                    | Substitutes             | Approvers                         | Attachr       | ments           | Allocation Groups            | Feedbac           |
|----------------------------------------------------|------------------|-----------------------|--------------------------|-------------------------|---------------------------------------|--------------------------|---------------------------------------|--------------------------------|-------------------------|-----------------------------------|---------------|-----------------|------------------------------|-------------------|
| Enter a Confirmatio                                | on #: 10         | 665893                | 7 Subm                   | it                      |                                       |                          |                                       |                                |                         |                                   |               |                 |                              |                   |
| 0                                                  |                  |                       |                          |                         |                                       |                          |                                       |                                |                         |                                   |               |                 |                              |                   |
| Assign a substitute                                | e for Co         | nf#: 10               | 6658937                  |                         |                                       |                          |                                       |                                |                         |                                   |               |                 |                              |                   |
| Return to Absence M                                | Modify           |                       |                          |                         |                                       |                          |                                       |                                |                         |                                   |               |                 |                              |                   |
| ♥ View Qualified and<br>♥ View All                 | d Availat<br>Oua | ble                   | Thi<br>27 %              | s Abs<br>of th<br>Pleas | ence was<br>ie lead tin<br>e type the | ente<br>ne (7<br>e first | rred (2 Da<br>Days, 21<br>t few lette | ys, 3 Hours, 5 M<br>Hours, 5 M | ;, 42 Minu<br>inutes) h | tes) ago.<br>as elapsed<br>Gearch | l.            |                 |                              |                   |
|                                                    | Qui              | Ch                    | iecks                    |                         | Other Ch                              | ecks                     |                                       |                                |                         |                                   |               |                 |                              |                   |
| Name                                               | Skill<br>Check   | Other<br>Job<br>Check | Non-Work<br>Day<br>Check | Excl                    | Preferred<br>School<br>Check          | Sub<br>Rej.<br>Job       | Job<br>w/in<br>Sub<br>Visibility      | In Sub<br>Call Time            | Call Now<br>rema        | (15 calls<br>ining)               | Assign        | Explic<br>Block | citly Block/U<br>ked Block U | Inblock<br>Nblock |
| Baker, Dee<br>Phone:(555) 555-6394<br>Call History | ~                | ~                     | ~                        | ~                       | Yes                                   | No                       | Yes                                   | Yes                            | Call Now                |                                   | <u>Assign</u> | ~               | Block                        |                   |
| Chan, Alice                                        | 1                | 1                     | 1                        |                         | Yes                                   | No                       | Yes                                   | Yes                            | Call Now                |                                   | <u>Assign</u> | ~               | Block                        |                   |

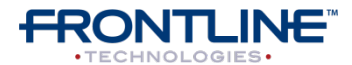

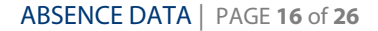

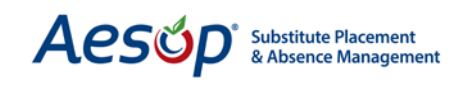

#### Approvers

This section lists the names of approvers for this absence.

| List Absences/Vacancies | Modify | Absence/Vacancy Log | Approval Log | Call History | Available Substitutes | Approvers A        |
|-------------------------|--------|---------------------|--------------|--------------|-----------------------|--------------------|
|                         |        |                     | Users allow  | ed to Appro  | ve for this Absence   |                    |
| 1 level of Approval Re  | quired |                     |              |              |                       |                    |
| Level 1 Approvers       |        |                     |              |              |                       |                    |
|                         |        | Name                |              |              |                       | <b>Receives</b> En |
| Aaron Goins 🖾           |        |                     |              |              | No                    |                    |
| Dean Winchester 🖾       |        |                     |              |              | No                    |                    |
| <u>Tara Markov</u> 🖾    |        |                     |              |              | Yes                   |                    |

#### **Attachments**

File attachments for this absence can be added, deleted, or edited from here. Click the <u>Upload</u> <u>New Files</u> link to add a file to the absence.

| List Absences/Vacancies | Modify   | Absence/Vacancy Log | Approval Log | Call History | Available Substitutes | Approvers    | Attachments A                         |
|-------------------------|----------|---------------------|--------------|--------------|-----------------------|--------------|---------------------------------------|
|                         |          |                     |              | Attached     | Files                 |              | · · · · · · · · · · · · · · · · · · · |
| Upload New Files        |          |                     |              |              |                       |              |                                       |
| File                    |          |                     |              |              | De                    | scription    |                                       |
| 🖷 Vanderbilt HS Code    | of Condu | <u>ct.xlsx</u>      |              |              | Hig                   | jh School Ru | lles                                  |

Click the *pencil icon* to edit the name of the file

Click the trash can icon to delete the attached file from the absence

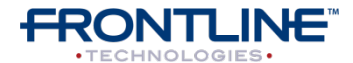

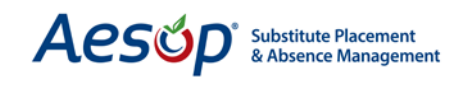

# Feedback

Clicking this tab will allow you to see the feedback left for this absence. You can also edit the feedback here.

| List Abse | nces/Vacancies | Modify           | Absence/Vacancy Log                                      | Approval Log                                           | Call History           | Available Substitutes | Approvers | Attachments | Allocation Groups | Feedback |
|-----------|----------------|------------------|----------------------------------------------------------|--------------------------------------------------------|------------------------|-----------------------|-----------|-------------|-------------------|----------|
| Substitut | e Rating Subs  | titute Expe      | rience                                                   |                                                        |                        | 4                     |           |             |                   |          |
|           |                |                  |                                                          | Feedback a                                             | bout Subst             | titute Performance    |           |             |                   |          |
|           | CONF#          | 5                | Substitute I                                             | Replacing/Fill                                         | ed                     | School                |           | Start Date  | e End Date        |          |
|           | 106432216      |                  | Tom Baker                                                | Tim Fox                                                |                        | Vanderbilt High Sc    | hool      | 4/5/2013    | 4/5/2013          |          |
|           | Wa             | as the ro<br>Was | Was all clas<br>om left as neat and<br>classroom work ex | F<br>sroom work c<br>clean as it wa<br>rplained satisf | Rating: 📯              |                       |           |             |                   |          |
|           | Dic            | l studen         | ts report that they                                      | were treated f                                         | airly and<br>istently? |                       |           |             |                   |          |
|           |                |                  | Were any discipl                                         | inary issues r                                         | eported?               |                       |           |             |                   |          |
|           |                |                  | Gen                                                      | eral Noter/Co                                          | omments                |                       |           |             |                   |          |
|           |                |                  |                                                          | Edit                                                   | Delete                 | ave                   |           |             |                   |          |

The "Substitute Rating" (what the employee said about how the substitute did) is shown here. You can click the "Substitute Experience" tab to see what the sub said about their experience.

Click the *Edit* button to edit the rating or the details of the feedback.

Click the *delete* button to completely delete the feedback left.

#### Creating an Absence for an Itinerant Employee

If an employee works at more than one location, their absences can be entered into the Aesop website with just a few easy steps. Consider the schedule below. A teacher works at three separate locations each day:

Hamner High School from 07:30 a.m. to 09:15 a.m.

Vanderbilt High School from 09:45 a.m. to 11:45 a.m.

Williams High School from 12:15 p.m. to 03:00 p.m

First, create a new absence by clicking the *Create Absence* button in the Web Navigator.

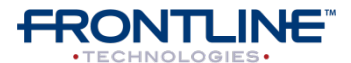

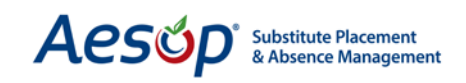

|                                                                  |                                                                                | С                                                                    | reating an Absend | ce: <u>Fox, Tim</u>  |                        |              |               |          |
|------------------------------------------------------------------|--------------------------------------------------------------------------------|----------------------------------------------------------------------|-------------------|----------------------|------------------------|--------------|---------------|----------|
| Start Date                                                       | End Date                                                                       | School                                                               | Absence Reason    |                      | Substitute<br>Required | Absence Type | Start<br>Time | End Time |
| 04/12/2013<br>Friday                                             | 04/12/2013<br>Friday                                                           | Hamner High School<br>Vanderbilt High School<br>Williams High School | Personal Day      | •                    | Yes 💌                  | Full Day     | 08:00 AM      | 04:00 PM |
| Sun Mon Tue<br>Create Absence<br>the week with<br>specified abov | Wed Thu Fri Sat<br>V V V V V<br>res on these days of<br>in the date range<br>e |                                                                      |                   | Substitute Report Ti | <b>me:</b> Modify      | Full Day 💌   | 08:00 AM      | 04:00 PM |
| Budget Code:<br>Accounting Co                                    | None Selected •                                                                | •                                                                    |                   |                      |                        |              |               |          |
|                                                                  |                                                                                |                                                                      | Next > Car        | icel                 |                        |              |               |          |

Now you can fill in the absence details:

- 1. **Start & End Dates:** Enter the Start and End dates; make sure the Days of Week are selected.
- 2. Schools: While holding down the Ctrl key highlight the schools they will be absent from
- 3. Absence Reason Type: Select the correct reason for the absence
- 4. Substitute Required: Yes or No
- 5. **Absence Type:** You can leave at Full Day for now. You will be able to put in specific times on the next screen
- 6. Click **Next**

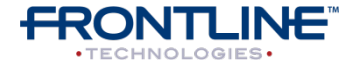

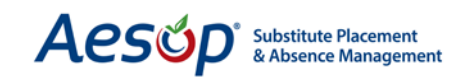

Enter the absence information according to the schedule. Change the Date Range, School, Absence Reason, Start and End times for each line entry.

|                 |                                                                                                    |            |                       |    |                          |        |            |    | Start    |                       |
|-----------------|----------------------------------------------------------------------------------------------------|------------|-----------------------|----|--------------------------|--------|------------|----|----------|-----------------------|
| Start Date      | End Date                                                                                                    | e          | School                | ţ. | Absence Reason           |        | Absence Ty | pe | Time     | End Time              |
| 04/12/2013      | 04/12/20                                                                                                    | 013 🔯      | Hamner High School    | -  | Personal Day             | •      | Custom     | -  | 07:30 AM | 09:15 AM              |
| Friday          | Friday                                                                                                    |            |                       |    |                          |        |            |    |          |                       |
| Sun Mon Tue     | Wed Thu                                                                                                    | Fri Sat    |                       |    | Substitute Report Time:  |        | Custom     | -  | 07:30 AM | 09 <sup>-</sup> 15 AM |
|                 | <ul> <li>I</li> </ul>                                                                                                    | <b>V</b>   |                       |    |                          | Modify |            |    |          |                       |
| Create Absenc   | es on these                                                                                                    | days of    |                       |    |                          |        |            |    |          |                       |
| the week withi  | n the date r                                                                                                    | ange       |                       |    |                          |        |            |    |          |                       |
| specified above | •                                                                                                    |            |                       |    |                          |        |            |    |          |                       |
| Budget Code:    | None Sele                                                                                                    | ected 💌    |                       |    |                          |        |            |    |          |                       |
| Accounting Co   | de: Custom                                                                                                    |            | <b>•</b>              |    |                          |        |            |    |          |                       |
|                 | 03                                                                                                    |            |                       |    |                          |        |            |    |          |                       |
| Start Date      | End Date                                                                                                    | ~          | School                |    | Absonso Bosson           |        | Abconco Tu |    | Start    | End Time              |
| Start Date      |                                                                                                    | e .        | SCHOOL                |    | Absence Reason           | _      | Absence Ty | he | mne      | End mile              |
| 04/12/2013      | 04/12/20                                                                                                    | 013 🕮      | Vanderbilt High Schoo |    | Personal Day             | •      | Custom     | •  | 09:45 AM | 11:45 AM              |
| Friday          | Friday                                                                                                    |            |                       |    |                          |        |            |    |          |                       |
| Sun Mon Tue     | Wed Thu                                                                                                    | Fri Sat    |                       |    | Substitute Report Time:  |        | Custom     | -  | 09:45 AM | 11:45 AM              |
|                 | <ul> <li>Image: A state</li> <li>Image: A state</li> <li>Image: A state<td></td><td></td><td></td><td></td><td>Modify</td><td></td><td></td><td></td><td></td></li></ul> |            |                       |    |                          | Modify |            |    |          |                       |
| Create Absenc   | es on these                                                                                                    | days of    |                       |    |                          |        |            |    |          |                       |
| specified above |                                                                                                    | ange       |                       |    |                          |        |            |    |          |                       |
| Budget Code:    | None Sele                                                                                                    | ected 🔻    | 1                     |    |                          |        |            |    |          |                       |
| budget code.    |                                                                                                    |            |                       |    |                          |        |            |    |          |                       |
| Accounting Co   | e: Custom                                                                                                    | <u>.</u>   |                       |    |                          |        |            |    |          |                       |
|                 |                                                                                                    |            |                       |    |                          |        |            |    | Start    |                       |
| Start Date      | End Date                                                                                                    | e          | School                |    | Absence Reason           |        | Absence Ty | pe | Time     | End Time              |
| 04/12/2013      | 104/12/20                                                                                                    | 113 🕅      | Williams High School  | -  | Personal Day             | -      | Custom     | -  | 12:15 PM | 03:00 PM              |
| Friday          | Friday                                                                                                    | 010        |                       |    |                          |        |            |    |          |                       |
| Sun Mon Tue     | Wed Thu                                                                                                    | Fri Sat    |                       |    | Substitute Deport Time:  |        | Custom     |    | 10:15 DM | 02:00 DM              |
|                 |                                                                                                    |            |                       |    | Substitute Report fille. | Modify | Gustom     |    | 12.10 PW | 03.00 PW              |
| Create Absenc   | es on these                                                                                                    | days of    |                       |    |                          |        |            |    |          |                       |
| the week withi  | n the date r                                                                                                    | ange       |                       |    |                          |        |            |    |          |                       |
| specified above | e                                                                                                    |            |                       |    |                          |        |            |    |          |                       |
| Budget Code:    | None Sele                                                                                                    | ected 💌    | ]                     |    |                          |        |            |    |          |                       |
| Accounting Co   | de: None                                                                                                    | Selected - | -                     |    | 4                        |        |            |    |          |                       |
|                 | 10                                                                                                    |            |                       |    |                          |        |            |    |          |                       |
|                 |                                                                                                    |            |                       | 1  |                          |        |            |    |          |                       |
|                 |                                                                                                    |            |                       |    | INext > Cancel           |        |            |    |          |                       |

Once you have completed entering the absence information, click the *Next* button.

| Notes To Substitute:<br>(Maximum length is 255 characters.)<br>255 characters left.                                                                                         | School Default Information<br>Not used for multi-location employees. | Now you have the option to add notes                                          |
|----------------------------------------------------------------------------------------------------|----------------------------------------------------------------------|-------------------------------------------------------------------------------|
| Administrator (not viewable by Substitute):<br>(Maximum length is 255 characters.)<br>255 characters left.<br>Administrator Notes (not viewable by Substitute or Employee): |                                                                      | Enter notes to the<br>Sub, to the<br>Administrator, or<br>add administrator's |
| (Maximum length is 255 characters.)<br>255 characters left.                                                                                                    | [Save.] [Save & Assign] [Cance                                       | When you are<br>finished, click <b>Save</b> .                                 |

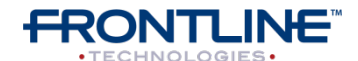

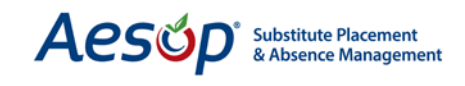

Aesop will now update the Daily Report, employee's Absence History tab, and the employee's calendar. The sub will see all the school locations associated with this job.

### **Absence Approval**

Although Absence Approval is typically done at the Principal website you can approve or deny absence requests via the Web Navigator site as well.

| Web Navigato        | r Master Data        | Absence/Vac   | ancy  | Referen | ce D | ata    | Securit | y |
|---------------------|----------------------|---------------|-------|---------|------|--------|---------|---|
|                     |                      | Create Absen  | ce (A | lt+B)   | (    | 2      | *       |   |
| CREATE ABSENCE      | CREATE VACANCY       | Create Vacan  | су    | -       | VER  | RITIME | SCHOOL  | F |
| Aesop Edge          | <u>Classes</u> Fro   | Modify (Alt+I | (N    |         |      |        |         |   |
| Weekly Abse<br>Date | ence/Vacancy Ch<br># | Approve       |       | ,       | ed   | Fill   | Rate    |   |
| 04/15/2013          | Absences/Vacar<br>1  | Reconcile     |       |         |      | 0%     |         |   |
| 04/16/2013          | 1                    | 1             |       | 1       |      | 100    | )%      |   |

Please refer to Absence Approval [Chapter 12] or the Absence Approval Topical Guide for further instructions.

| Approve Absences       |                      |               |                 |            |                    |       |
|------------------------|----------------------|---------------|-----------------|------------|--------------------|-------|
|                        |                      | Approve/De    | ny Absences     |            |                    |       |
| Start Date: 04/11/2013 | End Date: 0          | 5/11/2013 🔯   |                 |            |                    |       |
| 🗹 Unapproved 🗹 Pa      | artially Approved    | Approved      | Denied          | Submit     |                    |       |
| CONF# Employee         | e Start End          | Length Absen  | ce Reason Fille | Status     | Approvals Received | Notes |
| 106659621 Fox, Tim     | 04/15/2013 04/15/201 | 3 1 Day Pers  | onal Day No     | Unapproved | <u>0</u>           |       |
| 106658937_Fox, Tim_    | 04/16/2013 04/19/201 | 3 4 Days Pers | onal Day Yes    | Unapproved | <u>0</u>           |       |
|                        |                      |               |                 |            | Approve            | Deny  |

#### **Absence Reconcile**

Reconciling absences at the school level is an important aspect of ensuring accurate payroll integration between Aesop and whatever payroll/HR system you are using. The act of "reconciling" is defined as the school level contact putting a "stamp of approval" on the absence, indicating that "person A" was indeed absent and "person B" did in fact substitute for this person. In essence, it is viewed as the "OK to pay" stemming from the school location. Most districts that

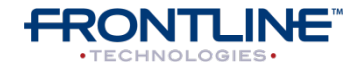

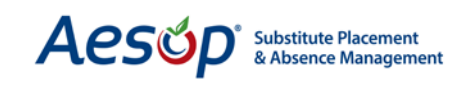

tie their payroll system to Aesop will check for this "reconciled" flag before processing payment for the substitute.

| Web Navigato      | r Master Data             | Absence/Vacancy   | Refere   | nce D | ata   | Secu  |
|-------------------|---------------------------|-------------------|----------|-------|-------|-------|
|                   | 20                        | Create Absence (A | lt+B)    | (     | 3     | Â     |
| CREATE ABSENCE    | CREATE VACANCY            | Create Vacancy    |          | VER   | ITIME | SCHOO |
| <u>Aesop Edge</u> | <u>Classes</u> <u>Fro</u> | Modify (Alt+M)    |          |       |       |       |
| Weekly Abse       | ence/Vacancy Ch           | Approve           |          | lad   | Cill  | Data  |
| Date              | #<br>Absences/Vacar       | Desensile         |          | lea   | r III | Kate  |
| 04/15/2013        | 1                         | Recolle           | <u>1</u> |       | 0%    |       |
| 04/16/2013        | 1                         | 1                 | 1        |       | 100   | )%    |
| 04/17/2013        | 1                         |                   |          |       | 100   | 10/-  |

To reconcile absences from the Web Navigator follow this path from the black menu bar.

| Select a dat                        | e range:                                         |                                           |                                                          |                            |
|-------------------------------------|--------------------------------------------------|-------------------------------------------|----------------------------------------------------------|----------------------------|
| From: 04/04                         | /2013 🗰 To: 04/11/2013 🗰                         |                                           |                                                          |                            |
| School: Vic                         | toria County Community Schools 💽                 | Filled: Both                              |                                                          |                            |
|                                     | 5                                                | Bubmit                                    |                                                          |                            |
|                                     |                                                  |                                           |                                                          |                            |
|                                     | Absences/Vaca                                    | ncies from 4/4/20                         | 13 - 4/11/2013                                           |                            |
| Date                                | Absences/Vaca<br>Total Absence/Vacancy           | ncies from 4/4/20<br>Reconciled           | 13 - 4/11/2013<br>Not Reconciled                         |                            |
| <b>Date</b><br>4/4/2013             | Absences/Vaca<br>Total Absence/Vacancy<br>1      | ncies from 4/4/20<br>Reconciled<br>0      | 13 - 4/11/2013<br>Not Reconciled                         | Reconcile A                |
| <b>Date</b><br>4/4/2013<br>4/5/2013 | Absences/Vaca<br>Total Absence/Vacancy<br>1<br>1 | ncies from 4/4/20<br>Reconciled<br>0<br>0 | 13 - 4/11/2013<br>Not Reconciled<br><u>1</u><br><u>1</u> | Reconcile A<br>Reconcile A |

- 1. Enter a date range
- 2. Choose School
- 3. Choose "Filled" or "Unfilled" or "Both"
- 4. Click **Submit**

| Employee                                                                                     | Substitute                            |                                                                                                    | Details                                  | Status            | <u>Rec</u> | <u>No</u><br>Action | Edit |
|----------------------------------------------------------------------------------------------|---------------------------------------|----------------------------------------------------------------------------------------------------|------------------------------------------|-------------------|------------|---------------------|------|
| Fox, Tim<br>105329906<br>Type: Teacher<br>Title: High School<br>Science<br>Conf<br>106329906 | Baker, Tom<br>Duration: 1 Full<br>Day | Absence Reason: IIIne<br>Budget Code: N<br>Accounting Code: N<br>Pay Code: Reg<br>Hours Substitute<br>Worked Per Day: Apply Chang | ss > Personal Illness     one Selected - | Not<br>Reconciled | ٢          | 0                   | Edit |

Clicking on the individual number link will open a page that will show more details of the absences and allow you to edit and/or reconcile the absences. If the absence has already been reconciled you will have the option to unreconcile it.

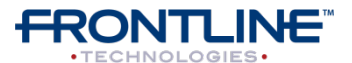

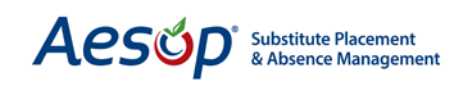

|                                       |                                                                                                    |                                                                                                    |                                                                                                    |                                                                                               |                                                                                                    | <u>Action</u>                                                                                                    |                                                                                               |
|---------------------------------------|----------------------------------------------------------------------------------------------------|----------------------------------------------------------------------------------------------------|----------------------------------------------------------------------------------------------------|-----------------------------------------------------------------------------------------------|----------------------------------------------------------------------------------------------------|----------------------------------------------------------------------------------------------------|-----------------------------------------------------------------------------------------------|
| Baker, Tom<br>Duration: 1 Full<br>Day | Absence Reason 1<br>Budget Code:<br>Accounting Code:<br>Pay Code:<br>Hours Substitute<br>Worked Per Day: | Illness > Personal Illness         None Selected         None Selected         Regular Sub Rate              | Y                                                                                                    | Not<br>Reconciled                                                                             | ۲                                                                                                    | 0                                                                                                    | Edit                                                                                          |
|                                       | Duration: 1 Full<br>Day                                                                                  | Duration: 1 Full<br>Day Budget Code:<br>Accounting Code:<br>Pay Code:<br>Hours Substitute<br>Worked Per Day: | Duration: 1 Full Day Budget Code: Accounting Code: Pay Code: Pay Code: Regular Sub Rate Worked Per Day: | Duration: 1 Full Day Budget Code: Accounting Code: Pay Code: Regular Sub Rate Worked Per Day: | Duration: 1 Full Day Budget Code: Accounting Code: Pay Code: Pay Code: Regular Sub Rate Worked Per Day: Reconciled | Duration: 1 Full Day Budget Code: Accounting Code: Pay Code: Regular Sub Rate Worked Per Day: Reconciled Reconciled | Duration: 1 Full Day Budget Code: Accounting Code: Pay Code: Regular Sub Rate Worked Per Day: |

Here absence details such as Absence Reason and Budget and Pay codes can be edited.

To Reconcile an Absence mark the Reconcile circle and click **Apply Changes**.

If you would like to keep changes made to the details of an absence but not reconcile the absence then mark the "No Action" circle before you click **Apply Changes**.

You can also click the <u>Edit</u> link to bring up the absence in an edit mode if you would like to change details such as date or times in the absence.

**Note:** If you are reconciling a multi-day absence that has days in the future Aesop will only reconcile up to the current date. You cannot reconcile absence days that have not occurred yet.

#### **Reconciling A Multi-Day Absence**

Aesop also allows you to reconcile a multi-day absence at the Modify Absence page one day at a time rather than reconciling the whole confirmation number at once. This brings the absence reconciliation down to the absence day level and not the absence request level. As you can see in the screen shot below, by clicking the "U" or "R" on the absence day record, you can mark certain days as reconciled while other days remain un-reconciled.

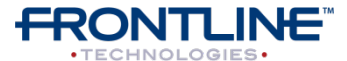

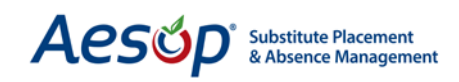

| List Absences/Vacano              | cies Modify               | Absence/Vacancy Log    | Approval Log  | Call History | Available Substitutes        | Approvers                    | Attachments | Allocation Groups | Feedback |
|-----------------------------------|---------------------------|------------------------|---------------|--------------|------------------------------|------------------------------|-------------|-------------------|----------|
| odify Absence                     |                           |                        |               |              | Create a New A               | sence   Cre                  | ate another | absence for this  | emplove  |
| CONF#:                            | 100                       | 5658937                |               |              |                              | Attachme                     | nts:        |                   |          |
| Employee:                         | Tim                       | Fox 🖾                  |               |              |                              | High Sc                      | hool Rules  |                   |          |
| School:                           | Vai                       | nderbilt High School   |               |              |                              | 100                          |             |                   |          |
| Created On:                       | 4/8                       | /2013 10:40:19 AM      |               |              |                              |                              |             |                   |          |
| Last Update:                      | 4/1                       | 5/2013 8:06:38 AM      |               |              |                              |                              |             |                   |          |
| Status:                           | Fille                     | ed                     |               |              |                              |                              |             |                   |          |
| Reconciled:                       | Par 🦰                     | tially Reconcile Unr   | econcile      |              |                              |                              |             |                   |          |
| Substitute Requir                 | ed: Yes                   |                        |               |              |                              |                              |             |                   |          |
| Fulfilled By:                     | Ton                       | n Baker ***            | $\bowtie$     |              |                              |                              |             |                   |          |
| Feedback:                         | Lea                       | ve Substitute Perform  | ance Feedback | <u>c</u>     |                              |                              |             |                   |          |
|                                   | Lea                       | ve Substitute Experier | nce Feedback  |              |                              |                              |             |                   |          |
| Employee Hours I                  | Per Day: 8                |                        |               |              |                              |                              |             |                   |          |
| Edit/Delete Split                 | ())                       |                        |               |              |                              |                              |             |                   |          |
| Construction (opin)               | -                         |                        |               |              |                              |                              |             |                   |          |
| Approval Status:                  | Una                       | approved               |               |              |                              |                              |             |                   |          |
| Approvals Receiv                  | ed: 0                     | -pp.ords               |               |              |                              |                              |             |                   |          |
| Last Approval Act                 | tion:                     |                        |               |              |                              |                              |             |                   |          |
| Approvers:                        | Viet                      | <u>w List</u>          |               |              |                              |                              |             |                   |          |
| Approval Comme                    | nts: <u>Sho</u>           | w/Hide Comments        |               |              |                              |                              | Upload      | d New Edit        |          |
|                                   |                           |                        | Appre         | ove Deny All | Deny Part                    |                              |             |                   |          |
| Date                              | School                    |                        | Absence R     | leason       | Absence Typ                  | e s                          | Start Time  | End Time          |          |
| )4/15/2013<br>4onday              | Vanderbilt H              | ligh School            | Personal Da   | зу           | Full Day                     | 1                            | 3:00 AM     | 3:00 PM           | B        |
|                                   |                           |                        | Substit       | tute Report  | Time: Full Day               | 1                            | 7:45 AM     | 3:15 PM           |          |
| Budget Code:N<br>Accounting Code: | one Selected<br>None Sele | d<br>ected             |               |              | Pay Code: Re<br>Hours Substi | egular Sub Ra<br>itute Worke | te<br>d:    |                   |          |
| 04/16/2013<br>Fuesday             | Vanderbilt H              | ligh School            | Personal Da   | зу           | Full Day                     | 1                            | 3:00 AM     | 3:00 PM           | 0        |
|                                   |                           |                        | Substit       | tute Report  | Time: Full Day               |                              | 7:45 AM     | 3:15 PM           |          |
| Budget Code:N<br>Accounting Code: | one Selected              | d<br>ected             |               |              | Pay Code: Re<br>Hours Substi | egular Sub Ra<br>itute Worke | te<br>d:    |                   |          |

To reconcile a single day within a multi-day absence, start by clicking the *Edit/Delete* button on the absence modify page.

**Note:** Notice that the status of 'Partially' reconciled indicates one or more of the days in this absence are reconciled. The letter 'R' in the green circle Reflects this day of the absence has been reconciled.

Click the "U" in the grey circle to reconcile an individual day, alternatively you can click the "R" in the green circle to un-reconcile an individual day.

Once you've finished reconciling, be sure to click the *Save* button.

**Absence Reconciliation Report** 

There is also a report you can access from the Web Navigator that will give you details on the reconciliation status of absences in your system. Follow these steps to get to the Absence Reconciliation Report.

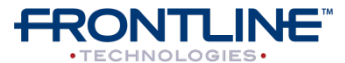

# Aesop Substitute Placement & Absence Management

| Security    | Reports     | Extract / Import Help |                         |  |  |  |  |
|-------------|-------------|-----------------------|-------------------------|--|--|--|--|
| *           | Absence     |                       | Daily Report (Alt+R)    |  |  |  |  |
| SCHOOL FIN  | Employee    |                       | Absence Approval Status |  |  |  |  |
| 3 Call Hist | Substitutes |                       | Absence Reconciliation  |  |  |  |  |
|             | Letters     |                       | Absentee Report         |  |  |  |  |
|             | Recording   | Instructions          | Unfilled Absences       |  |  |  |  |
|             | Report Wr   | iter                  | Absence Monthly Summary |  |  |  |  |

You can access the Absence Reconciliation Report by going to the Black Menu Bar at the top of the site and choosing **Reports** > **Absence** > **Absence Reconciliation**.

The report will look something like this:

| Absence Reconciliation Return to Report Menu                                                                                                    |                                        |                                                  |                          |                       |          |                 |                  |
|----------------------------------------------------------------------------------------------------|----------------------------------------|--------------------------------------------------|--------------------------|-----------------------|----------|-----------------|------------------|
| Start Date: 02/01/2013 🛱 End Date: 04/15/2013 🛱 School(s): View All                                                                                                    |                                        |                                                  |                          |                       |          |                 |                  |
| Type:       Absences/Vacancies       View All         Absences/Vacancies       Employee:       Banche, Barry       Vacancy Profile:       View All         Vacancy Profile:       Test Vacancy       Substitute(s):       Baker, Tom |                                        |                                                  |                          |                       |          |                 |                  |
| School                                                                                                    | ices for this date range.              |                                                  |                          |                       |          |                 |                  |
| Reconciliation S                                                                                                    | tatus                                  |                                                  |                          |                       |          |                 |                  |
| CONF#                                                                                                    | Reconciled? Absen                      | nce/Vacancy Reason                               | Start Time               | End Time              | Duration | Budget Code     | Pay Code         |
| Columbia Elen                                                                                                    | nentary School                         |                                                  | Start Time               | Lind Time             | Duration | budgercoue      | ruy couc         |
| UNRECONCILED                                                                                                    | -                                      |                                                  |                          |                       |          |                 |                  |
| Confirmation # 102                                                                                                    | 758475, Starting: 2/20/2013, Employee  | e: Noble, Donna (Identifier: BARNE557821), F     | ulfilled by: Baker, Ton  | 1 (Identifier: BAKER5 | 5346)    | K V SH SHA      | 6 9 MACON        |
| 2/20/2013                                                                                                    | N Persona                              | al Day                                           | 8:00 AM                  | 4:30 PM               | Full Day | Budget Code One | Regular Sub Rate |
| Dell Middle Sch                                                                                                    | 1001                                   |                                                  |                          |                       |          |                 |                  |
| Confirmation 2102757758 Starting 2/19/2013 Employee Noble, Donna (Identifier RARNES57821) UNEU ED                                                                                                    |                                        |                                                  |                          |                       |          |                 |                  |
| 2/19/2013                                                                                                    | N Persona                              | al Day                                           | 8:00 AM                  | 4:30 PM               | Full Day | Budget Code One | none             |
| Hamner High S                                                                                                    | <u>School</u>                          |                                                  |                          |                       |          |                 |                  |
| Confirmation # 104                                                                                                    | 695539 , Starting: 3/5/2013, Employee: | Cody, Jeff (Identifier: TK421), Fulfilled by: Ba | ker, Dee (Identifier: 9) | 27206697)             |          |                 |                  |
| 3/5/2013                                                                                                    | N Persona                              | al Day                                           | 8:00 AM                  | 4:00 PM               | Full Day | none            | none             |
| Confirmation # 104                                                                                                    | 695682 , Starting: 3/28/2013, Employee | e: Cody, Jeff (Identifier: TK421), UNFILLED      | 8:00 AM                  | 4:00 PM               | Full Day | none            | none             |

#### **Substitute Hours Worked**

The purpose of this feature is to define a substitute's actual work time when their work time does not coincide with the times of the absence. To turn this feature on, go to *Master Data* > *Organization Information* > *Miscellaneous*.

|     |                                                      | $\checkmark$  |
|-----|------------------------------------------------------|---------------|
|     | Past Absence/Vacancy Relative Offset                 | Past Absence  |
|     | 5                                                    | 09/09/201     |
| for | Use Substitute Hours Worked Feature<br>(Whats this?) | Disable Emplo |
|     |                                                      |               |
|     | Show Absence/Vacancy Reason on Substitute            | chara chara   |
|     | Sign In Keport                                       | Snow Substitu |

Now, click the *Edit* button at the bottom of the page. Check the box under "Use Substitute Hours Worked Feature."

Click Apply Changes.

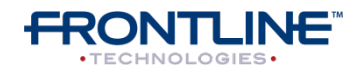

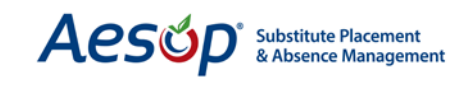

**Entering Substitute Hours Worked on the Absence** 

To enter Substitute Hours Worked, first click *Edit/Delete* on the absence modify page.

| hours of start time<br>Navigator User | rrom seeing jobs on this date it job is cand<br>requesting Sub removal | ellea within 24 |                  |                   |                 |
|---------------------------------------|------------------------------------------------------------------------|-----------------|------------------|-------------------|-----------------|
| quest                                 | ny try NOA Esta a trickie suger                                        |                 |                  |                   |                 |
| Unapproved<br>ved: 0                  |                                                                        |                 |                  |                   |                 |
| <u>View List</u><br>Show/Hide Commen  | ts                                                                     |                 |                  | Unload New        |                 |
|                                       |                                                                        |                 |                  | <u>Upioad New</u> |                 |
| <i>a</i> ,                            | Approve Deny All                                                       | Deny Part       |                  |                   | 1012 24         |
| 1 (1 - 85)                            |                                                                        |                 |                  | Save Save &       | ReAssign Cancel |
| School                                | Absence Reason                                                         |                 | Absence Type     | Start Time E      | nd Time         |
| Vanderbilt High Scho                  | Personal Day                                                           | •               | Full Day         | 08:00 AM          | 13:00 PM   🕅 🕓  |
|                                       | Substitute Repo                                                        | ort Time: DMD   | Full Day         | 07:45 AM          | 3:15 PM         |
| None Selected 💌                       |                                                                        |                 | Pay Code: Regula | ar Sub Rate 💌     |                 |
| : None Selected                       |                                                                        |                 | Hours Substitute | Worked:           |                 |
| Vanderbilt High Scho                  | Personal Day                                                           | •               | Full Day         | 08:00 AM 0        | 3:00 PM   🛈     |

Now, enter the number of hours that the substitute worked in the "Hours Substitute Worked" box.

Click the **Save** button.

**Requiring Substitute Hours Worked** 

You can choose to require that "Hours Substitute Worked" be entered before reconciling absences for certain Pay Codes. This feature can be configured at **Reference Data > Pay Codes**. Here, you can designate which Pay Codes require that a value be entered in the Hours Substitute Worked box for any absence in which that Pay Code is used before absence reconciliation.

|    | Pay Codes     |                  |                  |                |                             |  |  |
|----|---------------|------------------|------------------|----------------|-----------------------------|--|--|
|    | Description   | Full Day<br>Rate | Half Day<br>Rate | Hourly<br>Rate | Hours<br>Worked<br>Required |  |  |
| +  |               |                  |                  |                |                             |  |  |
| /音 | Overtime Rate |                  |                  |                |                             |  |  |

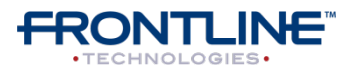

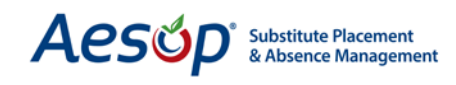

# Phone and E-Mail Notification Regarding Absences

Aesop will notify your Substitutes and Campus Users about absences.

#### Subs will receive phone and email notifications in the following situations:

- Single day absence deleted
- Sub removed from absence
- All days of a multiple day absence deleted
- They are assigned as a permanent sub
- Preferred Sub Alert

#### Subs will receive only email notification in the following situations:

- Start date of the absence changes
- Sub is assigned to a job

#### Campus Users will receive Event Notification emails in the following situations:

- When an absence is created
- When an absence is filled by a sub
- When a sub is assigned to an absence
- When an absence is edited
- When a sub is removed from a job
- When an absence is cancelled

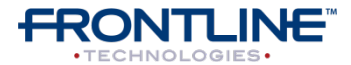